#### **Digital Application Form User Guide**

#### Step.1 (အဆင့် - ၁)

## SMS (ချေးငွေလျှောက်ထားရန်အတွက် AEON မှ ပေးပို့ထားသော SMS)

ချေးငွေလျှောက်ထားရန်အတွက်ဖောင် (Application Form Link) ကို SMS ဖြင့် ရရှိထားသူများသာ လျှောက်ထားနိုင်ပါသည်

AEON မှပေးပို့ထားသော SMS မှ Link ကိုနှိပ်၍ ဖုန်း (သို့) ကွန်ပြူတာ Browser မှ ဝင်ပါ။

Dear Customer

AEON appreciated to you for being eligible customer. Please enjoy to apply AEON loan services with this link (လျှောက်ရန်နှိပ်ပါ) <u>https://amf.aeoncredit.com.mm/AeonWebApp/login</u> (လျှောက်ထားပုံကြည့်ရန်နှိပ်ပါ) <u>https://myaeon.club/UserGuide.pdf</u> Please do not share to others. (For AEON SMS received customer only). Hotline: 09969712111

မှတ်ချက် - ယခု SMS အား တစ်ခြားတစ်ယောက်သို့ ပေးပြီး အသုံးပြု၍မရနိုင်ပါ။

#### Step.2 (အဆင့် - ၂)

Login

- AEON Mobile App တွင် အသုံးပြုလျှက်ရှိသော ဖုန်းနံပါတ် (Phone Number) နှင့် လျှို့ဝှက်နံပါတ် (Password) အားအသုံးပြု၍ Login ဝင်ပါ။
- လျှို့ဝှက်နံပါတ် (Password) မမှတ်မိလျှင် Forgot your password? ကိုနှိပ်ပါ။ Password အသစ်ပြန်ပေးပါ။ (သို့) အဆင်မပြေပါက Hotline No. 09 96 97 12 111 သို့ ဆက်သွယ်ပါ။
- AEON Mobile App အား အသုံးမပြုဘူးပါက Login အဆင့်ကိုကျော်၍ New User Application Apply တွင် ဖုန်းနံပါတ်၊ မွေးနေ့၊ မှတ်ပုံတင်တို့ဖြည့်စွက်ပြီး Register လုပ်၍ဝင်ပါ။ (သို့မဟုတ်)
- AEON Mobile App အား အသုံးမပြုဘူးပါက မိမိဖုန်းနှင့်သက်ဆိုင်သော App Store (Android/iOS) တို့တွင် AEON Myanmar APP ရိုက်၍ Download & Install ပြုလုပ်ပြီး မှတ်ပုံတင်ပါ။

| Digital Application                               | *                                                                                  |
|---------------------------------------------------|------------------------------------------------------------------------------------|
|                                                   |                                                                                    |
| Login     If you have account, please login here. | New User Application Apply If you are new customer, please apply application here. |
| Phone No<br>0/11                                  | Phone No 0/11                                                                      |
| Password                                          | Date Of Birth 회                                                                    |
| 🔒 Login                                           | Please fill NRC.                                                                   |
| Forgot your password ?                            | 1 • AHGAYA •                                                                       |
|                                                   | (N) - NRC No.                                                                      |
|                                                   | (N) VINC NO. 6 Digits Code 0 / 6                                                   |
|                                                   | Check                                                                              |

# Step.3 (အဆင့် - ၃)

Customer Information (လျှောက်ထားသူ၏အချက်အလက်များ ဖြည့်ရန်)

(\*) ပြထားသောနေရာများတွင် အချက်အလက်များကို မဖြစ်မနေ ဖြည့်ရပါမည်။

• လျှောက်ထားသူ၏ အချက်အလက်များဖြည့်ရန် Customer Information ကိုနှိပ်ပါ။

| Digital Application                | 💄 👻 AUNG NAY MYO 🕺 🗮 🚼 |
|------------------------------------|------------------------|
| LOAN APPLY LOAN APPLICATION STATUS |                        |
|                                    |                        |
| ٠.                                 | e                      |
| Customer Information               | Apply Loan             |
|                                    |                        |

 Application Data (လျှောက်ထားသူ၏ အချက်အလက်များ)၊ Occupation Data (လျှောက်ထားသူ၏ အလုပ်အကိုင်အချက်အလက်) ၊ Emergency Contact Data (လျှောက်ထားသူအား အလွယ်တကူဆက်သွယ်နိုင်သော အချက်အလက်) တို.အားတစ်ခုခြင်းစီနှိပ်၍အချက်အလက်များ ဖြည့်ပါ။

| Digital Application              |                    |                               | 🚨 👻 AUNG NAY MYO 🛛 💥 📩 |
|----------------------------------|--------------------|-------------------------------|------------------------|
| DAN APPLY LOAN APPLICATION ST.   | ATUS               |                               |                        |
|                                  |                    |                               |                        |
| 1 Application Data               |                    | 2 Occupation Data             |                        |
| Name<br>AUNG NAY MYO             | Change             | Company Name<br>-             | Change                 |
| Date Of Birth<br>1970-01-01      |                    | Position -                    |                        |
| NRC No.<br>12/PAZATA(N)029692    | Status<br>REQUIRED | Monthly Basic Income<br>O Ks. | Status<br>REQUIRED     |
| 3 Emergency Contac               | t Data             |                               |                        |
| Name<br>-                        | Change             |                               |                        |
| City<br>-                        |                    |                               |                        |
| Relationship with Applicant<br>- | Status<br>REQUIRED |                               |                        |
| < Back                           |                    |                               | Save                   |

| • | Application | Data | (လျှောက် | ထားသူ၏ | ါအချက် | ာ်အလက် | စ်များ) |  |
|---|-------------|------|----------|--------|--------|--------|---------|--|
|   |             |      |          |        |        |        |         |  |

| 1 Applicat                    | ion Data             |       |                         |       |                    | 1  |
|-------------------------------|----------------------|-------|-------------------------|-------|--------------------|----|
| iame*<br>Su Latt Sandy        |                      |       | Current Addres          | s     |                    |    |
|                               |                      | 42/50 |                         |       |                    |    |
|                               |                      |       | Building No             |       | Room No            |    |
| Date Of Birth *               | : 1994-05-06         |       | Max 100 characters      | 0/100 | Max 100 charactera | ۵/ |
| NRC No.*                      | : 12/TAMANA(N)113555 |       | Floor                   |       | Street *<br>MAGIN  |    |
|                               |                      |       | Max 100 pharacters      | 0/400 | Max 100 characters | 2/ |
| Mobile No.*                   | : 09979369445        |       | Quarter*                |       |                    |    |
| Father Name *<br>U MYINT AYE  |                      |       | Max 100 characters      |       |                    | 42 |
| Max 50 oharaotera             |                      | 11/50 | city*                   |       |                    |    |
| Education *                   |                      |       |                         |       |                    |    |
| High School                   |                      |       | Township *              |       |                    |    |
|                               |                      |       | BAHAN                   |       |                    |    |
| Nationality*                  | Myanmar O Other      |       |                         |       |                    |    |
| Gender*                       | 🔿 Male 💿 Female      |       | Permanent Add           | ress  |                    |    |
| Marital Status *              | Single O Married     |       | Building No             |       | Room No            |    |
|                               |                      |       | Max 100 pharacters      | 0/100 | Max 100 characters | ۵/ |
| Type of Residence *<br>Despor |                      |       |                         |       |                    |    |
|                               |                      |       | Floor                   |       | Street             |    |
|                               |                      |       | Max 100 characters      | 0/100 | Max 100 characters | 0/ |
| Resident Tel No.              |                      |       | Quarter                 |       |                    |    |
| lax 11 characters             |                      | 0/11  | Viax 100 pharapters     |       |                    | 0/ |
|                               |                      |       |                         |       |                    |    |
| Other Phone No.               |                      |       | City                    |       |                    |    |
| vax 11 characters             |                      | 0/11  |                         |       |                    |    |
| Email                         |                      |       | Township                |       |                    |    |
| Vax 50 characters             |                      | 0/50  |                         |       |                    |    |
|                               |                      |       |                         |       |                    |    |
|                               |                      |       | Living With *<br>Parant |       |                    |    |
|                               |                      |       |                         |       |                    |    |
|                               |                      |       | Year of Stay            |       |                    |    |
|                               |                      |       | (Vienta)*               |       | (Hantha) *         |    |
|                               |                      |       | -                       | -     | -                  |    |
|                               |                      |       |                         |       |                    |    |

• Occupation Data (လျှောက်ထားသူ၏ အလုပ်အကိုင်အချက်အလက်)

|                      | ion Data     |       |                           |       |                           | 2/0   |
|----------------------|--------------|-------|---------------------------|-------|---------------------------|-------|
| Company Name *<br>AA |              |       | Company Addres            | S     |                           |       |
|                      |              | 2/60  |                           |       |                           |       |
|                      |              |       | Building No               |       | Room No                   |       |
| 911111111            |              |       | Max 100 characters        | 0/100 | Max 100 characters        | 0/100 |
|                      |              | 10/11 |                           |       | Street *                  |       |
| intact Time          |              |       | Floor                     |       | MAGIN                     |       |
|                      |              |       | Max 100 characters        | 0/100 | Max 100 characters        | 5/100 |
| ontact Time          | Contact Time |       | Quarter *                 |       |                           |       |
| rom)                 | (to)         |       | 1                         |       |                           |       |
| epertment •          |              |       | Max 100 characters        |       |                           | 1/100 |
| R                    |              |       | City •                    |       |                           |       |
|                      |              | 2/60  | YGN                       |       |                           | *     |
| esition *            |              |       |                           |       |                           |       |
|                      |              | 2/60  | SEIKKAN                   |       |                           | *     |
| ear of Service       |              |       |                           |       |                           |       |
| /ears) *             | (Months) *   |       |                           |       |                           |       |
| í                    | * 2          |       |                           |       |                           |       |
|                      |              |       | Monthly Basic Income *    | Ka    | Other Income              | V.    |
| Status -             |              |       |                           | N8    |                           | N8    |
| rivate Company       |              | •     | Meximum 10 decimei digita |       | Meximum 10 decimei digits |       |
|                      |              |       | Total Income* :           | 500   | ,000 Ks                   |       |
|                      |              |       | Salary Day *              |       |                           |       |
|                      |              |       | 2                         |       |                           | *     |
|                      |              |       |                           |       |                           |       |

- Emergency Contact Data (လျှောက်ထားသူအား အလွယ်တကူဆက်သွယ်နိုင်သော အချက်အလက်) Emergency contact data တွင် လျှောက်ထားသူအား ဆက်သွယ်မရပါက ကိုယ်စားဆက်သွယ်၍ ရမည့်လူ၏ အချက်အလက်များဖြည့်ပါ (မိသားစု သို့ မိတ်ဆွေသူငယ်ချင်း၏အချက်အလက်များဖြည့်ပါ။)
- ထို့နော် အချက်အလက်များ ဖြည့်ပြီးလျှင် Save ကိုနှိပ်ပြီး Finish ကိုနှိပ်ပါ။

| APPLY LOAN APPLICATION STATUS        |      |                    |       |                    |       |
|--------------------------------------|------|--------------------|-------|--------------------|-------|
|                                      |      |                    |       |                    |       |
| 3 Emergency Contact Da               | ta   |                    |       |                    | 3/0   |
| Name *                               |      | Current Addres     | ss    |                    |       |
|                                      | 0/50 | Building No        |       | Room No            |       |
| Relationship with Applicant * Parent | -    | Mex 100 characters | 0/100 | Max 100 characters | 0/100 |
|                                      |      | Floor              |       | Street *           |       |
| Mobile No. *                         | 0/11 | Mex 100 characters | 0/100 | Max 100 characters | 0/100 |
|                                      |      | Quarter *          |       |                    |       |
| Resident Tel No.                     |      | Max 100 characters |       |                    | 0/100 |
|                                      | 0/11 | City *             |       |                    | -     |
| Other Phone No.                      |      |                    |       |                    |       |
|                                      | 0/11 | Tourship           |       |                    | _     |
|                                      |      | rownanip -         |       |                    |       |

Step.4 (အဆင့် - ၄)

Apply Loan (ချေးငွေလျှောက်ထားရန်အတွက် Apply Loan ကိုနှိပ်ပြီးအချက်အလက်များဖြည့်ပါ။)

(\*) ပြထားသောနေရာများတွင် အချက်အလက်များကို မဖြစ်မနေ ဖြည့်ရပါမည်။

| Digital Application  | 💄 👻 AUNG NAY MYO 🛛 💥 🛣 |
|----------------------|------------------------|
| LOAN APPLY           |                        |
|                      |                        |
|                      | e                      |
| Customer Information | Apply Loan             |
|                      |                        |

အောက်ပါစာရွက်စာတမ်း အချက်အလက်များကို အဆင်သင့် ကြိုတင်ပြင်ဆင်ဓာတ်ပုံရိုက်ထားရန် လိုအပ်ပါသည်။

• လျှောက်ထားသူအတွက် လိုအပ်သောစာရွက်စာတမ်းများဖြစ်သည့်

(၁)မှတ်ပုံတင်

(၂) အလုပ်မှရယူထားသော ဝန်ထမ်းဖြစ်ကြောင်းနှင့် လစာထောက်ခံစာမူရင်း-<mark>တစ်လအတွင်း</mark>

```
(၃) ရပ်ကွက်အတွင်နေထိုင်ကြောင်းထောက်ခံစာမူရင်း - <mark>တစ်လအတွင်</mark>း
```

(၄)သန်းခေါင်စာရင်း

(၅)ဓာတ်ပုံ-ကင်မရာဖွင့်၍ရိုက်ပါ

(၆)လက်မှတ်ဓာတ်ပုံ

• အာမခံသူအတွက် လိုအပ်သော စာရွက်စာတမ်းများဖြစ်သည့်

(၇) အာမခံသူ၏ မှတ်ပုံတင် (၈) အာမခံသူ၏ လက်မှတ်ဓာတ်ပုံ

| Digital Application         |                                                                                                    | 🚨 🔫 NU YIN WIN 🛛 🗮 📩 |
|-----------------------------|----------------------------------------------------------------------------------------------------|----------------------|
| LOAN APPLY LOAN APPLICATION | STATUS                                                                                                    |                      |
|                             |                                                                                                    |                      |
|                             |                                                                                                    |                      |
|                             | P-Loan<br>Personal Loan                                                                                      |                      |
|                             | Application Flow                                                                                             |                      |
|                             | 1. Input application details                                                                                 |                      |
|                             | 2. Input Cash or Money Transfer (Choose Money Transfer if bank account filled)                               |                      |
|                             | 3. Input loan confirmation                                                                                   |                      |
|                             | 4. Upload required documents (Eg. NRC, Income Proof,)                                                        |                      |
|                             | 5. Agreement of AEON Terms and Conditions                                                                    |                      |
|                             | 6. Submit the application                                                                                    |                      |
|                             | 7. Approval processes                                                                                        |                      |
|                             | Please get ready your documents                                                                              |                      |
|                             | 1. Applicant's NRC                                                                                           |                      |
|                             | 2. Applicant's Income Proof                                                                                  |                      |
|                             | 3. Applicant's Resident Proof (Duing one month)                                                              |                      |
|                             | <ol> <li>Applicant's House Hold or Cirminal Clearances (Criminal Clearances<br/>during one month)</li> </ol> |                      |
|                             | 5. Applicant's Selfie Photo                                                                                  |                      |
|                             | 6. Applicant's Signature Photo                                                                               |                      |
|                             | 7. Guarantor's NRC                                                                                           |                      |
|                             | 8. Guarantor's Signature Photo                                                                               |                      |
|                             | Next                                                                                                    |                      |
|                             |                                                                                                    |                      |
|                             |                                                                                                    |                      |

Step.5 (အဆင့် - ၅)

Loan Confirmation (လျှောက်ထားလိုသည့် ချေးငွေ ၊ ချေးငွေကာလ )

- ချေးငွေအားငွေသားဖြင့်ထုတ်ရန်အတွက် Cash ကိုရွေးချယ်ပါ။
- Finance Amount တွင် လျှောက်ထားလိုသည့် ချေးငွေအားရိုက်ထည့်ပါ။
- Terms of Finance (လျှောက်ထားလိုသည့် ချေးငွေကာလအား ရွေးချယ်ပါ)။
- အလိုအလျောက်တွက်ချက်ထားသော အချက်အလက်များအား စစ်ဆေး၍ Next ကိုနှိပ်ပါ။

| A Digital Application       |             |                            | 🚨 👻 NU YIN   | WIN 💥 📩 |
|-----------------------------|-------------|----------------------------|--------------|---------|
| LOAN APPLY LOAN APPLICA     | TION STATUS |                            |              |         |
|                             |             |                            |              |         |
| 4 Loan Confir               | mation      |                            |              | 4/6     |
| Cash Transfer to Ba         | ank Account |                            |              |         |
| Finance Amount *<br>500,000 |             | Ка                         |              |         |
| Terms of Finance *          | ) 18        | 8/7                        |              |         |
| Processing Fees *           | : 4,000 Ks  | Compulsory Saving =        | : 1,000 Ks   |         |
| First Repayment Amount *    | : 63,000 Ks | Monthly Repayment Amount * | : 62,500 Ks  |         |
| Last Payment *              | : 59,600 Ks | Total Repayment Amount *   | : 560,100 Ks |         |
| < Back                      |             | ■ Preview                  | Next >       |         |

- 1. Guarantor Data (အာမခံသူ၏အချက်အလက်များ ဖြည့်ပါ)
- (\*) ပြထားသောနေရာများတွင် အချက်အလက်များကို မဖြစ်မနေ ဖြည့်ရပါမည်။

|                                                                    | L 🕈 NU YIN WIN |
|--------------------------------------------------------------------|----------------|
| AN APPLY LOAN APPLICATION STATUS                                   |                |
|                                                                    |                |
|                                                                    |                |
| 5 Guarantor                                                        | 5/             |
|                                                                    |                |
|                                                                    |                |
| Name • Company Name •                                              | 0/5            |
|                                                                    |                |
| Date Of Birth *   Company Tel No. *                                | 0/1            |
|                                                                    |                |
| NRC No. * • Department *                                           |                |
|                                                                    | 0/5            |
| NRC No.     Position •                                             |                |
| Q/ 6                                                               |                |
| Nationality*   Myanmar Other  Ver of Service  Ver of Service       | (Menshe)       |
| (1999) -<br>O                                                      | - 0 -          |
| Gender * (  Male  Female                                           |                |
| Marital Status *      Single      Married     Monthly Basic Income | • К            |
|                                                                    |                |
| Total Income*                                                      | : Ka           |
| Phone No •                                                         |                |
|                                                                    |                |
| Current Address                                                    |                |
| Building No 28 Room No                                             |                |
| Max 100 characters 2/100 Max 100 characters 0/100                  |                |
| Floor 5                                                            |                |
| Max 100 characters 0/100 Max 100 characters 1/100                  |                |
| Quarter *<br>5                                                     |                |
| Max 100 characters 1/100                                           |                |
| City *<br>YGN ~                                                    |                |
|                                                                    |                |
| Township *<br>BAHAN                                                |                |
|                                                                    |                |
|                                                                    |                |

# 2. Attachment (ကြိုတင်ပြင်ဆင်ထားသော လိုအပ်သော စာရွက်စာတမ်းအထောက်အထားများ အား Browse ကိုနှိပ်၍ Gallery မှပုံများ တွဲပါ)

- (\*) ပြထားသောနေရာများတွင် မဖြစ်မနေ Browse ကိုနှိပ်၍ လိုအပ်သော အောက်ပါစာရွက်စာတမ်းများ တွဲပါ။
  - (1) NRC Front (လျှောက်ထားသူ၏မှတ်ပုံတင်မူရင်း အရှေ့ပုံ)
  - (2) NRC Back (လျှောက်ထားသူ၏မှတ်ပုံတင်မူရင်း အနောက်ပုံ)
  - (3) Guarantor NRC Front (အာမခံသူ၏မှတ်ပုံတင်မူရင်း အရှေ့ပုံ)
  - (4) Guarantor NRC Back (အာမခံသူ၏မှတ်ပုံတင်မူရင်း အနောက်ပုံ)
  - (5) Applicant Resident Proof (လျှောက်ထားသူ၏ ရပ်ကွက်အတွင်းနေထိုင်ကြောင်း ထောက်ခံစာမူရင်းပုံ-တစ်လအတွင်းဖြစ်ရမည်) (သက်ဆိုင်ရာ တံဆိပ်တုံး နှင့် လက်မှတ်ပါရှိရမည်)

(သို့)

ဧည့်စာရင်း သက်တမ်းရှိမူရင်း (ချေးငွေလျှောက်လွှာတင်သောရက်သည် ဧည့်စာရင်းတိုင်ကြားထားသည့် သက်တမ်းအတွင်း အကြုံးဝင်ရမည်)

- (6) Applicant Income Proof (လျှောက်ထားသူ၏ အလုပ်မှရယူထားသော ဝန်ထမ်းဖြစ်ကြောင်း နှင့် လစာထောက်ခံချက် မူရင်းပုံ - တစ်လအတွင်းဖြစ်ရမည်) (Pay Slip မလိုပါ)
- (7) Applicant Household or Criminal Clearance (လျှောက်ထားသူ၏ သန်းခေါင်စာရင်းပုံ)
- (8) Applicant's Photo (လျှောက်ထားသူ၏ ဓာတ်ပုံ)
- (9) Applicant's Signature (လျှောက်ထားသူ၏ လက်မှတ်)
- (10) Guarantor's Signature (အာမခံသူ၏ လက်မှတ်)
- (11) လျှောက်ထားသူသည် လုပ်ငန်းရှင်ဖြစ်ပါက လုပ်ငန်းလိုင်စင် (Update) ၊ လုပ်ငန်းလည်ပါတ်ပုံ ဓာတ်ပုံ (Business Photo)
- မှတ်ချက်။ ။ ထိုစာရွက်စာတမ်းအထောက်အထား မူရင်းများအား (Hard Copy) များကိုချေးငွေ အောင်မြင်ပြီးနောက် ချေးငွေလာရောက်ထုတ်ယူချိန်တွင် ပေးရန်လိုအပ်သည့်အတွက် သိမ်းဆည်းထားရန်လိုအပ်ပါသည်။

| Digital Application                         | 🚨 - NU VIN VIN 🕺 🚼           |
|---------------------------------------------|------------------------------|
| LOAN APPLY LOAN APPLICATION STATUS          |                              |
|                                             |                              |
| 6 Attachment                                | 6/6                          |
| Applicant NRC Front *                       | Applicant NRC Back *         |
| Browse 🐌<br>Remove 🍵                        | Browse (b)<br>Remove (c)     |
| Guarantor NRC Front *                       | Guarantor NRO Back *         |
| Browse (b)<br>Remove (1)                    | Browse ()<br>Remove ()       |
|                                             |                              |
| Applicant Resident Proof *                  | Applicant Income Proof *     |
| Browse 🐌<br>Remove 🁔                        | Browse 🐌<br>Remove 🁔         |
|                                             |                              |
| Applicant Household or Oriminal Clearance = | Applicant's Photo *          |
| Etouse                                      | Browse 🔋                     |
| Applicants Signature *                      | Guerentor's Staneture *      |
| Browse 🜘                                    | Browse 📵                     |
| Remove                                      | Remove 1                     |
|                                             | AEON's Terms and Conditions* |
| < Check Data Back                           | I Agree and Submit >         |

- စာရွက်စာတမ်းတွဲရမည့် (၁၀) နေရာလုံးတွင် အပြည့်အစုံ တွဲပေးရမည်။
- ထို.နောက်လျှောက်ထားရန် သဘောတူညီကြောင်း I Agree and Submit ကိုနှိပ်ပါ။

## Password

- Login လုပ်စဉ်က အသုံးပြုခဲ့သော လျှို့ဝှက်နံပါတ် (Password)အား အသုံးပြု၍ Submit ကိုနှိပ်ပါ။
- ချေးငွေလျှောက်ထားရန်အတွက် အချက်အလက်များဖြည့်ခြင်းအဆင့် ပြီးဆုံးပီဖြစ်ပါသည်။

| Password               | is required to agree AEON's Terms and Conditions . |
|------------------------|----------------------------------------------------|
| Password *<br>Password |                                                    |
| Pasaword is required   | d                                                  |
|                        | Submit                                             |

#### Step.6 (အဆင့် - ၆)

#### 1. Loan Application Status

Loan Application Status ကိုနှိပ်၍ (On Process - စီစစ်ဆောင်ရွက်နေဆဲ၊ Approved - ချေးငွေအောင်မြင်ခြင်း
 ၊ Reject - ချေးငွေ မအောင်မြင်ခြင်း ) စသည့် မည့်သည့်အဆင့်ကို ရောက်ရှိနေပီဖြစ်ကြောင်းကြည့်နိုင်ပါသည်။

| Digital Application |                   |             |                 |           |               |          |         |
|---------------------|-------------------|-------------|-----------------|-----------|---------------|----------|---------|
| AN APPLY LO         | AN APPLICATION ST | ATUS        |                 |           |               |          |         |
|                     |                   |             |                 |           |               |          |         |
| Loan Ap             |                   | atus        | E.              |           |               |          |         |
|                     |                   |             |                 |           |               | Q Search | × Clear |
|                     |                   |             |                 |           |               |          |         |
| Application No.     | Application Date  | Loan Amount | Approved Amount | Loan Term | Approved Term | Status   | -       |

## 2. Approved (ချေးငွေ အောင်မြင်ခြင်း)

- Approved ချေးငွေအောင်မြင်ပြီးနောက် AEON ဝန်ထမ်းမှ လျှောက်ထားသူထံသို့ ချေးငွေလာရောက် ထုတ်ယူနိုင်မည့်နေ့ကို ဖုန်းဖြင့် အကြောင်းကြား ချိန်းဆိုပါမည်။
- ချေးငွေလာရောက်ထုတ်ယူသည့်နေ့တွင် AEON Counter သို့ လျှောက်ထားသူသည် အာမခံသူနှင့် အတူလာရောက်ရမည်ဖြစ်ပြီး ၊ တင်သွင်းထားသော စာရွက်စာတမ်း မူရင်း/မိတ္တူ များ အားလုံးကိုပါ ယူဆောင်လာရပါမည်။
- အာမခံသူနှင့် လိုအပ်သော စာရွက်စာတမ်း အထောက်အထား မူရင်း/မိတ္တူ များ မပါရှိပါက ချေးငွေထုတ်ယူနိုင်မည် မဟုတ်ပါ။

# Step.7 (အဆင့် - ၇)

# ချေးငွေအား လစဉ် AEON သို့ပြန်လည် ပေးဆပ်ခြင်း

- လစဥ်လတိုင်း လဆန်း(၂) ရက်နေ့တွင် AEON နှင့် ချိတ်ဆက်ထားသော ငွေသွင်းဝန်ဆောင်မှုနေရာများမှ
   နံပါတ် ၁၆ လုံးပါသောကုဒ်ဖြင့် ပြန်လည်ပေးသွင်းပေးရပါမည်။
- ငွေပြန်လည်ပေးသွင်းရမည့် ကုဒ်နံပါတ်များနှင့် လစဉ့်ပေးသွင်းရမည့် ငွေပမာဏကို ချေးငွေထုတ်ပြီး တစ်ပါတ်အကြာ AEON Mobile Application တွင်ဝင်ရောက် ကြည့်ရှုနိုင်ပါသည်။
- ပြန်လည်ပေးသွင်းမှုပြုနိုင်သော နေရာများမှာ ကမ္ဘောဇဘဏ်,ဧရာဝတီဘဏ်, ယူနိုက်တက်အမရာဘဏ်, AGDဘဏ်, မြန်မာ့ရှေ့ဆောင်ဘဏ်များ, True money ဆိုင်များ, Near Me ဆိုင်များ, Wave Money ဆိုင်များ၊ Ongo ဆိုင်များမှပေးသွင်းမှုကို ပြုလုပ်နိုင်ပါသည်။
- Online ငွေပေးသွင်းမှုအနေဖြင့် KBZ Pay, CB Pay, ကမ္ဘောe mobile banking, CB mobile banking, ရောဝတီ mobile banking နှင့် ကမ္ဘောe၊ ဧရာဝတီ၊ ယူနိုက်တက် အမရာ အင်တာနက် banking ၊ Ongo နှင့် Wave Pay mobile app ဖြင့်ပေးသွင်းနိုင်ပါသည်။

\*\*\*\*\* AEON ဝန်ဆောင်မှု့အား အသုံးပြုခြင်းအတွက် ကျေးဇူးတင်ရှိပါသည် \*\*\*\*\*